# Recopilar datos de seguimiento para CUCM 9.X o posterior

### Contenido

Introducción Prerequisites Requirements Componentes Utilizados Antecedentes Instalación de la aplicación de la RTMT Configuración o confirmación del rastreo detallado para el servicio CallManager Configuración o confirmación del rastreo detallado para el servicio Administrador CTI Reproducción del problema y toma de notas Recopilación de las trazas solicitadas Verificación de la cobertura del archivo de rastreo Vinculación de un paquete de rastreo a su solicitud de servicio Análisis

## Introducción

Este documento describe cómo utilizar el proceso de recopilación de seguimiento de Cisco Unified Communications Manager (CUCM/CallManager).

### Prerequisites

### Requirements

Cisco recomienda que tenga conocimiento sobre estos temas:

- Aplicación de la herramienta de monitoreo en tiempo real (RTMT)
- Rastreo detallado del servicio CallManager
- Rastreo detallado del servicio de administración de integración de telefonía a computadora (CTI)

Nota: Debe ser un cliente registrado de Cisco para utilizar estas herramientas.

#### **Componentes Utilizados**

La información de este documento se basa en CUCM 9.X y versiones posteriores.

**Nota**: para obtener información sobre la versión anterior de CUCM 8.6.2, consulte Recopilación de seguimientos de CUCM de CUCM 8.6.2 para un TAC SR.

La información que contiene este documento se creó a partir de los dispositivos en un ambiente de laboratorio específico. Todos los dispositivos que se utilizan en este documento se pusieron en funcionamiento con una configuración verificada (predeterminada). Si tiene una red en vivo, asegúrese de entender el posible impacto de cualquier comando.

### Antecedentes

Si trabaja con un ingeniero de asistencia técnica (TAC) en un problema de Communications Manager, debe recopilar los seguimientos de CUCM. Esta podría ser una tarea que realiza con poca frecuencia o que nunca antes ha hecho.

En esta situación, soluciona problemas de una llamada que no se ha registrado aunque la configuración del lado de CUCM parece correcta. El administrador recibe un mensaje de alarma por cada llamada que no se pudo grabar, por lo que el ingeniero de TAC le ha pedido que reproduzca el problema y recopile las trazas detalladas de CallManager, las trazas detalladas del Administrador CTI y los registros del Visor de eventos del lado de CUCM. Estos registros capturan los eventos de señalización de llamadas, los mensajes CTI que se intercambian con el servidor que registra las llamadas y las alarmas de la llamada que no se grabó.

Para completar esta tarea:

- instalar la aplicación de la RTMT;
- configurar o confirmar trazas detalladas para el servicio CallManager;
- configurar o confirmar trazas detalladas para el servicio Administrador CTI;
- reproducir el problema y tomar notas;
- recopilar las trazas solicitadas;
- verificar la cobertura del archivo de rastreo;
- adjuntar un paquete de rastreo a su solicitud de servicio.

### Instalación de la aplicación de la RTMT

En CUCM, la aplicación de la RTMT se utiliza para recopilar trazas para la mayoría de los tipos de problemas. Cada versión principal y secundaria de CUCM tiene una versión asociada de la aplicación de la RTMT. Si en su PC no ve un grupo de programas de **RTMT unificadas** en **Inicio > Programas > Cisco** o si la versión de la RTMT no coincide con su clúster de CUCM, debe instalar la RTMT para su versión de CUCM antes de continuar.

- 1. Inicie sesión en la página de administración de Cisco Unified CM.
- 2. Elija Aplicación > Complementos.
- 3. Haga clic en Find (Buscar).
- 4. Haga clic en el enlace **Descargar** de la herramienta de monitoreo en tiempo real unificada de Cisco del complemento de Windows.
- 5. Guarde el archivo CcmServRtmtPlugin.exe.
- 6. Ejecute CcmServRtmtPlugin.exe.
- 7. Siga las instrucciones del asistente de instalación de InstallAnywhere, acepte el acuerdo de licencia e instale en la ubicación de carpeta predeterminada. Si tenía instalada una versión anterior de RTMT, el asistente de instalación le indica que desinstale la versión anterior antes de continuar.
- 8. Elija Inicio > Programas > Cisco > RTMT unificada e inicie la herramienta de monitoreo en

tiempo real unificada de Cisco.

9. En la ventana Inicio de sesión de la herramienta de monitoreo en tiempo real, ingrese la dirección IP del Publicador CUCM.

| Real-Time Monitoring Tool Login |  |  |  |  |  |
|---------------------------------|--|--|--|--|--|
|                                 |  |  |  |  |  |
| Host IP Address: 10.122.138.102 |  |  |  |  |  |
| Ok Cancel Certificates          |  |  |  |  |  |

10. En la ventana Agregar el certificado al almacén de confianza, haga clic en Aceptar.

| Add the Certificate to Trust Store                                                                         |  |  |  |  |  |
|----------------------------------------------------------------------------------------------------|--|--|--|--|--|
| The Certificate from the server is not trusted.                                                            |  |  |  |  |  |
| This could be because the certificate is self-signed or the certificate is coming from a malicious server. |  |  |  |  |  |
| Please view the Certificate to confirm its authenticity<br>before proceeding to add it.                    |  |  |  |  |  |
| Accept / Reject this Certificate ?                                                                         |  |  |  |  |  |
| Accept Reject View                                                                                         |  |  |  |  |  |

11. En la ventana Autenticación requerida, ingrese el mismo nombre de usuario y contraseña que usa para iniciar sesión en la página de administración de CUCM.

| Authentication Required                                                    |               |  |  |  |  |  |
|----------------------------------------------------------------------------|---------------|--|--|--|--|--|
| A username and password are being requested by https://10.122.138.102:8443 |               |  |  |  |  |  |
| User Name:                                                                 | administrator |  |  |  |  |  |
| Password:                                                                  | •••••         |  |  |  |  |  |
| Ok                                                                         | Cancel        |  |  |  |  |  |

Si no puede iniciar sesión, agregue los permisos Realtime y TraceCollection a su cuenta de usuario o utilice la cuenta de administrador de aplicaciones creada cuando se instaló el sistema e inténtelo de nuevo.

12. Se abre la aplicación y puede ver una ventana Seleccionar configuración. Haga clic en **Aceptar** para seleccionar la configuración predeterminada.

| 🖻 Cisco Unified Real Time Monitoring Tool (Currently Logged into: 10.122.138.102)                                                                     |              |                                   |                             |             |               |  |
|----------------------------------------------------------------------------------------------------|--------------|-----------------------------------|-----------------------------|-------------|---------------|--|
| <u>File System Voice/Video Analy</u>                                                                                                    | sisManager   | IM and Presence                   | <u>E</u> dit <u>W</u> indow | Application | He <u>l</u> p |  |
| Real Time Monitoring To                                                                                                    | OO For Cisco | Unified Communication             | ons Solutions               |             |               |  |
| System<br>System Summary<br>System Summary<br>Server                                                                                                  |              | Select Con                        | figuration                  | × )         |               |  |
| CPU and Memory  Process  Critical Services  Performance Performance Performance Performance Log Viewer  Tools Alert Central Job Status Syst on Viewer |              | Configura<br>Default<br>Descripti | ation List:<br>on:<br>K Can | cel         |               |  |
| VLT Voice/Video                                                                                                    |              |                                   |                             |             |               |  |
| AnalysisManager                                                                                                    |              |                                   |                             |             |               |  |
| IM and Presence                                                                                                    |              |                                   |                             |             |               |  |
|                                                                                                    |              |                                   |                             |             |               |  |

Se abre la página Resumen del sistema.

| Cisco Unified Real Time Monitoring Tool (Currently Logged into: 10.122.138.102) |                                        |                                                      |                         |      |  |  |
|---------------------------------------------------------------------------------|----------------------------------------|------------------------------------------------------|-------------------------|------|--|--|
| <u>File System Voice/Video Analys</u>                                           | sisManager IM and Presence <u>E</u> d  | it <u>W</u> indow Appl <u>i</u> cation He <u>l</u> p |                         |      |  |  |
| Real Time Monitoring Tool For Cisco Unified Communications Solutions            |                                        |                                                      |                         |      |  |  |
| System                                                                          | System Summary                         |                                                      |                         |      |  |  |
| System Summary                                                                  | Virtual Memory Usage                   | CPU Usage                                            | Common Partition U      | sage |  |  |
| System Summary                                                                  |                                        |                                                      | -                       |      |  |  |
| Server                                                                          | 78%                                    | 78%-                                                 | 78%-                    |      |  |  |
| CPU and Memory                                                                  | 52%-                                   | 52%-                                                 | 52%-                    |      |  |  |
| Process                                                                         | 26%                                    | 26%                                                  | 26%                     |      |  |  |
| Disk Usage                                                                      | 0%                                     | 0%                                                   | 0%                      |      |  |  |
| Critical Services                                                               | 10:48:00 10:50:00                      | 10:48:00 10:50:00                                    | 10:48:00 10:50:         |      |  |  |
| Performance                                                                     | Hosts 🗧 10.122.138.1                   | D2 (CUCM Voice/Video) <mark> </mark> 10.122.138.     | .103 (CUCM Voice/Video) |      |  |  |
| Performance Log Viewer                                                          | <u></u>                                |                                                      |                         |      |  |  |
| Tools                                                                           | Alert History<br>Time Stamp Node Aler  | t Name Sev Sen                                       | Description             | Gro  |  |  |
| Alert Central                                                                   |                                        |                                                      | Decemption              | 0.0  |  |  |
| 🗌 — 🛃 Trace & Log Central                                                       |                                        |                                                      |                         |      |  |  |
| 🚽 — 赶 Job Status 💻                                                              |                                        |                                                      |                         |      |  |  |
| SysLog Viewer                                                                   |                                        |                                                      |                         |      |  |  |
| Voice/Video                                                                     |                                        |                                                      |                         |      |  |  |
| AnalysisManager                                                                 |                                        |                                                      |                         |      |  |  |
| IM and Presence                                                                 | successfully pulled data from server s | ide                                                  | runi                    | ning |  |  |
| System Summary                                                                  |                                        |                                                      |                         |      |  |  |
|                                                                                 |                                        |                                                      |                         |      |  |  |

Ha comprobado que la RTMT está instalada y que puede iniciar sesión en su clúster de CUCM con la herramienta.

# Configuración o confirmación del rastreo detallado para el servicio CallManager

En CUCM 9.x y versiones posteriores, el rastreo detallado está habilitado de manera predeterminada para el servicio CallManager. Antes de continuar, confirme que el rastreo detallado aún esté configurado. De lo contrario, configúrelo.

- 1. Inicie sesión en la página Cisco Unified Serviceability.
- 2. Elija Rastreo > Configuración.
- 3. En la lista desplegable Servidor, elija Publicador CUCM y haga clic en Ir.
- 4. En la lista desplegable Grupo de servicio, elija Servicios de CM y haga clic en Ir.
- 5. En la lista desplegable Servicio, elija Cisco CallManager y haga clic en Ir.
- 6. El sistema está configurado para el rastreo detallado predeterminado, como se muestra en esta imagen:

| Cisco Unified Serviceability × +                                                                                                    |                                                                                                    |  |  |  |  |
|----------------------------------------------------------------------------------------------------|----------------------------------------------------------------------------------------------------|--|--|--|--|
| 🔶 🛈 🛍   https://10.122.138.102/ccmservice 🛛 🤇 🤇 Sea                                                                                                    | rch 🗘 🖻 🛡 🖡 🎓 😕 🍯 🔫 🚍                                                                                                    |  |  |  |  |
| Cisco Unified Serviceability<br>For Cisco Unified Communications Solutions                                                                                                    | Navigation Cisco Unified Serviceability - Go -<br>administrator About Logout                                                                                                    |  |  |  |  |
| Trace Configuration                                                                                                    | Related Links: SDL Configuration 👻 Go                                                                                                    |  |  |  |  |
| 🔚 Save 🧬 Set Default                                                                                                    |                                                                                                    |  |  |  |  |
| Status:                                                                                                    |                                                                                                    |  |  |  |  |
| Select Server, Service Group and Service Server* 10.122.138.102CUCM Voice/Video                                                                                                    | Go                                                                                                    |  |  |  |  |
| Service * Cisco CallManager (Active)                                                                                                    | Go Go                                                                                                    |  |  |  |  |
| ☑ Trace On                                                                                                    |                                                                                                    |  |  |  |  |
| ⊤Trace Filter Settings                                                                                                    |                                                                                                    |  |  |  |  |
| Debug Trace Level Detailed 🗸                                                                                                    | =                                                                                                    |  |  |  |  |
| <ul> <li>Enable H245 Message Trace</li> <li>Enable DT-24+/DE-30+ Trace</li> <li>Enable PRI Trace</li> <li>Enable ISDN Translation Trace</li> <li>Enable H225 &amp; Gatekeeper Trace</li> <li>Enable Miscellaneous Trace</li> <li>Enable Conference Bridge Trace</li> <li>Enable Music On Hold Trace</li> <li>Enable CM Real-Time Information Server Trace</li> <li>Enable SIP Stack Trace</li> <li>Enable Annunciator Trace</li> <li>Enable SoftKey Trace</li> <li>Enable Route or Hunt List Trace</li> </ul> | <ul> <li>Enable CDR Trace</li> <li>Enable Analog Trunk Trace</li> <li>Enable All Phone Device Trace</li> <li>Enable All Phone Device Trace</li> <li>Enable MTP Trace</li> <li>Enable All GateWay Trace</li> <li>Enable Forward &amp; Miscellaneous Trace</li> <li>Enable MGCP Trace</li> <li>Enable MGCP Trace</li> <li>Enable Media Resource Manager Trace</li> <li>Enable SIP Call Processing Trace</li> <li>Enable SCCP Keep Alive Trace</li> <li>Enable SpeedDial Trace</li> <li>Enable SIP Keep Alive (REGISTER Refresh) Trace</li> <li>Enable IVR Trace</li> </ul> |  |  |  |  |
| Save Set Default                                                                                                    |                                                                                                    |  |  |  |  |
| ①* - indicates required item.                                                                                                    | -                                                                                                    |  |  |  |  |

El rastreo está habilitado.El nivel de rastreo de depuración se establece con detalle.Todos los filtros de rastreo están habilitados, a excepción de: La habilitación de varios rastreosLa habilitación del rastreo de teclas programablesLa habilitación del rastreo de la ruta o la lista de búsquedaLa habilitación de todo el rastreo de la puerta de enlaceLa habilitación del rastreo del rastreo del SCCPLa habilitación del rastreo de marcado rápidoLa habilitación del rastreo de mantenimiento activo del SIP (actualización de REGISTROS)

7. Si el sistema no está configurado con al menos la configuración de rastreo detallada predeterminada y utiliza CUCM 9.x o posterior:

Haga clic en **Establecer como predeterminado**. Esto revierte la configuración de rastreo para este servicio a la configuración predeterminada.Elija **Aplicar a todos los nodos**.Click **Save**.

8. Confirme la configuración de rastreo en los otros servidores del clúster.

Si utiliza una versión anterior de CUCM, debe configurar manualmente la configuración de seguimiento para que coincida con la ilustración. El botón **Set Default** en versiones anteriores establece el Nivel de seguimiento de depuración en Error, y no el Detallado.

# Configuración o confirmación del rastreo detallado para el servicio Administrador CTI

En CUCM 9.x y versiones posteriores, el rastreo detallado también está habilitado de manera predeterminada para el servicio Administrador CTI. Antes de continuar, confirme o configure esta función.

- 1. Inicie sesión en la página Cisco Unified Serviceability.
- 2. Elija Rastreo > Configuración.
- 3. En la lista desplegable Servidor, elija Publicador CUCM y haga clic en Ir.
- 4. En la lista desplegable Grupo de servicio, elija Servicios de CM y haga clic en Ir.
- 5. En la lista desplegable Servicio, elija Cisco CallManager y haga clic en Ir.

El sistema está configurado para el rastreo detallado predeterminado, como se muestra en esta imagen:

| cisco Unifie                                                                                                    | d Serviceability × +                                                |                                                                            |  |  |  |  |
|----------------------------------------------------------------------------------------------------|---------------------------------------------------------------------|----------------------------------------------------------------------------|--|--|--|--|
| 🗲 🛈 <u>८</u>   http                                                                                                    | s://10.122.138.102/ccmservice C Q Search                            | ☆ 自 🛡 🖡 ⋒ 😕 🖕 ☰                                                            |  |  |  |  |
| cisco For                                                                                                    | co Unified Serviceability<br>Cisco Unified Communications Solutions | Navigation Cisco Unified Serviceability - Go<br>administrator About Logout |  |  |  |  |
| <u>A</u> larm ▼ <u>T</u> race ▼                                                                                                    | • T <u>o</u> ols ▼ <u>S</u> nmp ▼ <u>C</u> allHome ▼ <u>H</u> elp ▼ |                                                                            |  |  |  |  |
| Trace Configurat                                                                                                    | tion                                                                | Related Links: SDL Configuration - Go                                      |  |  |  |  |
| 🔚 Save 🥠                                                                                                    | Set Default                                                         |                                                                            |  |  |  |  |
| Status:                                                                                                    |                                                                     |                                                                            |  |  |  |  |
| Select Server,                                                                                                    | Service Group and Service                                           |                                                                            |  |  |  |  |
| Server*                                                                                                    | 10.122.138.102CUCM Voice/Video 🔻 Go                                 |                                                                            |  |  |  |  |
| Service Group*                                                                                                    | CM Services   Go                                                    |                                                                            |  |  |  |  |
| Service*                                                                                                    | Cisco CTIManager (Active)                                           |                                                                            |  |  |  |  |
| Apply to All                                                                                                    | Nodes                                                               |                                                                            |  |  |  |  |
| 🗵 Trace On                                                                                                    |                                                                     |                                                                            |  |  |  |  |
| ⊤Trace Filter Se                                                                                                    | ttings                                                              |                                                                            |  |  |  |  |
| Debug Trace Le                                                                                                    | vel Detailed 🔻                                                      |                                                                            |  |  |  |  |
| 🗹 Enab                                                                                                    | le All Trace                                                        |                                                                            |  |  |  |  |
| Trace Output Settings                                                                                                    |                                                                     |                                                                            |  |  |  |  |
| Traces for this service are written into the SDL trace files. File settings are found in the SDL Configuration page reached via Related Links above. |                                                                     |                                                                            |  |  |  |  |
| Save Set Default                                                                                                    |                                                                     |                                                                            |  |  |  |  |
| ①* - indicates required item.                                                                                                    |                                                                     |                                                                            |  |  |  |  |
|                                                                                                    |                                                                     |                                                                            |  |  |  |  |

- El rastreo está habilitado.
- El nivel de rastreo de depuración se establece con detalle.
- Habilite Todo el rastreo está habilitado.

6. Si se modificó esta configuración y utiliza CUCM versión 9.x o posterior:

- 1. Haga clic en **Establecer predeterminado** para revertir la configuración de rastreo a la configuración predeterminada.
- 2. Marque la casilla de verificación Aplicar a todos los nodos.
- 3. Click Save.
- 7. Confirme la configuración de seguimiento en los otros servidores del clúster.

Al igual que con la configuración de seguimiento de CallManager, si utiliza una versión anterior de CUCM, debe configurar manualmente la configuración de seguimiento para que coincida con la configuración de la ilustración anterior. Haga clic en **Establecer valor predeterminado** en las versiones anteriores si necesita establecer el nivel de rastreo de depuración en Error.

**Nota**: ¿Pero qué ocurre con los registros del Visor de eventos? No es necesario cambiar los niveles de depuración para el Visor de eventos, los registros de la aplicación o el Visor de eventos, ni los registros del sistema. Debe continuar con la reproducción del problema.

### Reproducción del problema y toma de notas

En este escenario, puede realizar llamadas de prueba para generar un error. Ayuda al ingeniero del TAC a analizar la llamada si proporciona información sobre el conjunto de seguimientos que no tienen información sobre las llamadas de prueba. Además, se arriesga a que la recopilación de datos se realice en un plazo de tiempo incorrecto y, si esto sucede, debe empezar de nuevo.

Para cada llamada de prueba, registre esta información:

- El número de teléfono de la persona que ha llamado.
- El número de teléfono del receptor de la llamada.
- La hora de inicio de la llamada.
- La hora de finalización de la llamada.

• Tiempo y descripción de cualquier problema que haya experimentado durante la llamada Como los seguimientos de CUCM pueden ser muy largos, el TAC necesita esos detalles de llamada para encontrar las llamadas de prueba en los datos.

### Recopilación de las trazas solicitadas

Después de reproducir el problema, recopile las trazas solicitadas por el TAC de inmediato. Si lo hace, los archivos no se sobrescriben antes de que pueda recopilarlos.

En esta situación, debe recopilar trazas de CallManager, trazas del Administrador CTI y todos los registros del Visor de eventos. A menos que el TAC le haya dado otras instrucciones, debe recopilar esos archivos de todos los servidores para el rango de tiempo completo que cubre su llamada o llamadas de prueba. Esto evita la pérdida de seguimientos de un servidor que no sabía

que estaba en el flujo de llamadas.

- 1. Inicie la RTMT.
- 2. Conéctese a la dirección IP del Publicador CUCM.
- 3. Inicie sesión con las mismas credenciales que utiliza para la página web de administración de CUCM.
- 4. Elija Sistema > Herramientas > Central de registros y rastreos.

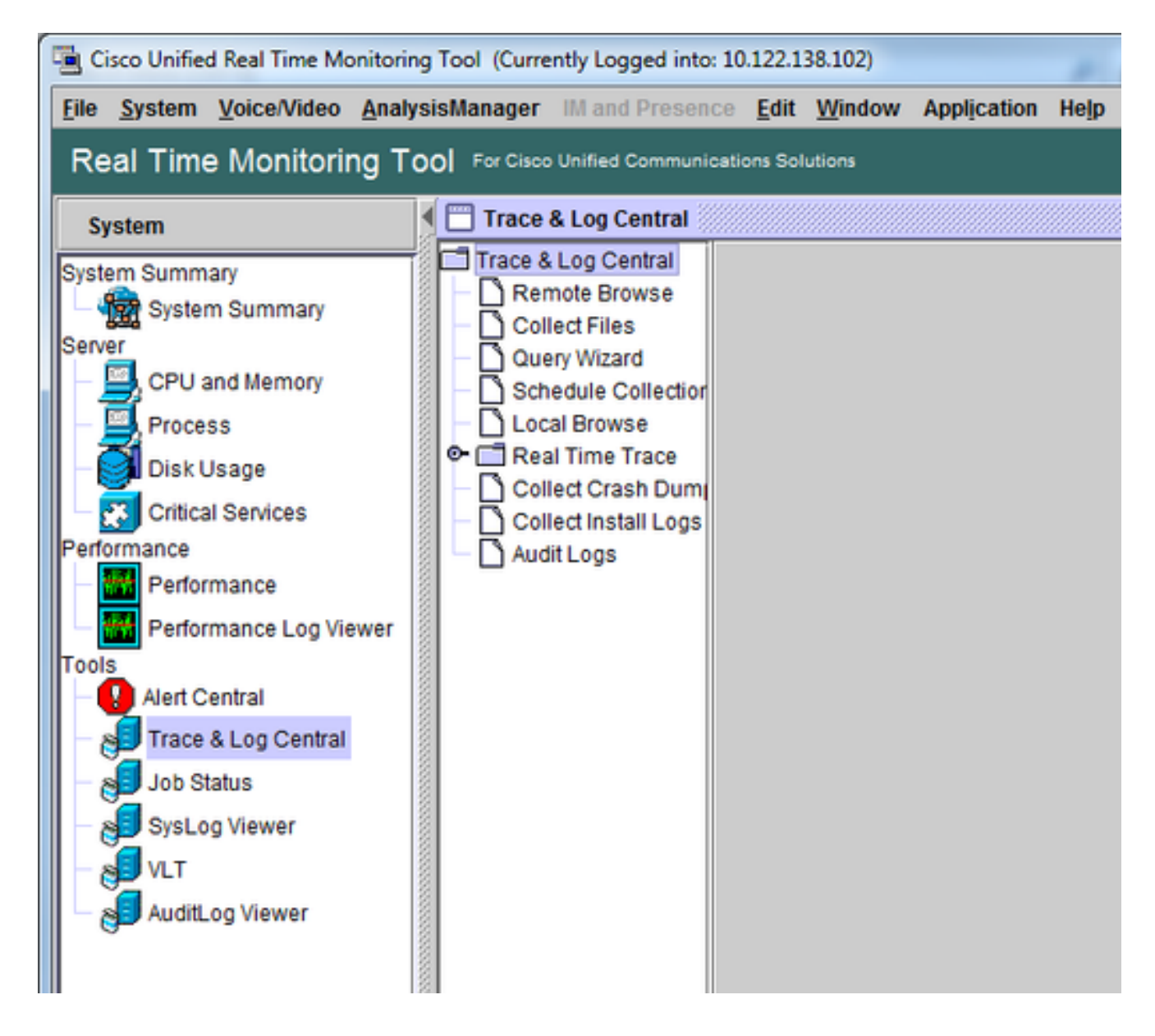

- 5. Haga doble clic en **Recopilar archivos**. Se abre la ventana Recopilar de archivos para seleccionar servicios/aplicaciones de UCM.
- 6. En Seleccionar servicios/aplicaciones de UCM, haga clic en la casilla de verificación en la columna Todos los servidores para:

Cisco CTIManagerCallManager de Cisco

| Collect Files                      |             |        |             |        |             | × |
|------------------------------------|-------------|--------|-------------|--------|-------------|---|
| Select UCM Services/Applica        | ations      |        |             |        |             |   |
| Select all Services on all Servers |             |        |             |        |             |   |
| Name                               |             | 1      | All Servers |        | goesto11pub |   |
| Cisco AXL Web Service              |             |        |             |        |             | - |
| Cisco Bulk Provisioning Servi      | се          |        |             |        |             | 8 |
| Cisco CAR Web Service              |             |        |             |        |             | 8 |
| Cisco CDR Agent                    |             |        |             |        |             | 8 |
| Cisco CDR Repository Manag         | ger         |        |             |        |             |   |
| Cisco CDR files on CM serve        | r           |        |             |        |             |   |
| Cisco CDR files on Publisher       | Processed   |        |             |        |             |   |
| Cisco CTIManager                   |             |        |             |        |             |   |
| Cisco CTL Provider                 |             |        |             |        |             |   |
| Cisco CallManager                  |             |        | r           |        |             |   |
| Cisco CallManager SNMP Se          | rvice       |        |             |        |             |   |
| Cisco Certificate Authority Pro    | xy Function |        |             |        |             |   |
| Cisco Change Credential App        | lication    |        |             |        |             |   |
| Cisco DHCP Monitor Service         |             |        |             |        |             |   |
| Cisco Dialed Number Analyze        | er          |        |             |        |             | 3 |
| Cisco Dialed Number Analyze        | er Server   |        |             |        |             |   |
| Cisco Directory Number Alias       | Lookup      |        |             |        |             |   |
| Cisco Directory Number Alias       | Sync        |        |             |        |             |   |
| Cisco Extended Functions           |             |        |             |        |             | 2 |
| Cisco Extended Functions Re        | port        |        |             |        |             |   |
| Cisco Extension Mobility           |             |        |             |        |             |   |
| Cisco Extension Mobility Appl      | ication     |        |             |        |             |   |
| Cisco IP Manager Assistant         |             |        |             |        |             |   |
| Cisco IP Voice Media Streaming App |             |        |             |        |             |   |
| Cisco Intercluster Lookup Ser      | vice        |        |             |        |             |   |
| Cisco License Manager              |             |        |             |        |             |   |
| Cisco Location Bandwidth Ma        | naner       | mmmm   | manan       |        |             |   |
|                                    | < Back      | Next > | Finish      | Cancel |             |   |

- 7. Haga clic en Next (Siguiente). La ventana Recopilar archivos avanza a Seleccionar servicios/aplicaciones del sistema.
- 8. En Seleccionar servicios/aplicaciones del sistema, haga clic en la casilla de verificación en la columna Todos los servidores para:

Visor de eventos: registros de aplicacionesVisor de eventos: registros del sistema

| Collect Files                               |               |             |   |  |  |  |
|---------------------------------------------|---------------|-------------|---|--|--|--|
| Select System Services/Applications         |               |             |   |  |  |  |
| Select all Services on all Servers          |               |             |   |  |  |  |
| Name                                        | All Servers   | goesto11pub |   |  |  |  |
| Cisco Serviceability Reporter ServiceReport |               |             |   |  |  |  |
| Cisco Stored Procedure Trace                |               |             |   |  |  |  |
| Cisco Sysiog Agent                          |               |             |   |  |  |  |
| Cisco Tomcat                                |               |             |   |  |  |  |
| Cisco Tomcat Security Logs                  |               |             |   |  |  |  |
| Cisco Forncat Stats Serviet                 |               |             |   |  |  |  |
| Cisco Trace Collection Service              |               |             |   |  |  |  |
| Cisco Unified OS Admin Web Service          | <u>L</u>      |             |   |  |  |  |
| Cisco Unified OS Platform API               |               |             |   |  |  |  |
| Cisco Unified Reporting Web Service         |               |             |   |  |  |  |
| Cisco WebDialerRedirector Web Service       |               |             |   |  |  |  |
| Cron Logs                                   |               |             |   |  |  |  |
| Event Viewer-Application Log                |               | <u> </u>    |   |  |  |  |
| Event Viewer-System Log                     |               |             |   |  |  |  |
| FIPS Logs                                   |               |             |   |  |  |  |
| Host Resources Agent                        |               |             |   |  |  |  |
| IPT Platform CLI Created Reports            |               |             | 8 |  |  |  |
| IPT Platform CLI Logs                       |               |             |   |  |  |  |
| IPT Platform Cert Monitor Logs              |               |             |   |  |  |  |
| IPT Platform CertMgr Logs                   |               |             |   |  |  |  |
| IPT Platform Cluster Manager Logs           |               |             |   |  |  |  |
| IPT Platform GUI Logs                       |               |             |   |  |  |  |
| IPT Platform IPSecMgmt Logs                 |               |             |   |  |  |  |
| IPT Platform RemoteSupport Logs             |               |             |   |  |  |  |
| Install File Signing                        |               |             |   |  |  |  |
| Install and Upgrade Logs                    |               |             |   |  |  |  |
| Kerneldump Logs                             |               |             | - |  |  |  |
|                                             |               | unnnnnnnn   |   |  |  |  |
| < Back Ne                                   | ext> Finish ( | Cancel      |   |  |  |  |

- 9. Haga clic en Next (Siguiente). La ventana Recopilar archivos avanza a la pantalla Opciones de recopilación de archivos.
- 10. Configure su tiempo de recopilación: Como tiene marcas de hora para sus llamadas de prueba, haga clic en el botón de radio **Rango absoluto**.En la lista desplegable **Desde la fecha/hora**, elija un minuto como hora antes de su primera llamada de prueba.En la lista desplegable **Hasta la fecha/hora**, elija un minuto como hora después de la última llamada de prueba.
- 11. Configure las opciones de descarga de archivos. Haga clic en Examinar para configurar el directorio de descarga de archivos y especificar un nuevo directorio para cada colección de archivos de rastreo. Por ejemplo, si desea descargar estos archivos a Desktop\TAC\callrectest01. Las trazas para una prueba posterior podrían ir a Desktop\TAC\callrectest02. Esto mantiene los conjuntos de archivos recopilados para cada reproducción de problemas organizados y separados.Deje el resto de las configuraciones como predeterminadas.

| Collect Files                                                                                                    |                                                        | × |  |  |  |  |
|----------------------------------------------------------------------------------------------------|--------------------------------------------------------|---|--|--|--|--|
| Collect File Options:<br>Collection Time                                                                                                    |                                                        |   |  |  |  |  |
| Absolute Range                                                                                                    |                                                        |   |  |  |  |  |
| Select Reference Server Time Zone                                                                                                    | Client:(GMT-5:0)Eastern Daylight Time-America/New_York | • |  |  |  |  |
| From Date/Time                                                                                                    | 7/22/16 - 1:05 PM                                      | • |  |  |  |  |
| To Date/Time                                                                                                    | 7/22/16 - 1:15 PM                                      | - |  |  |  |  |
| O Relative Range                                                                                                    |                                                        |   |  |  |  |  |
| Files Generated in the last                                                                                                    | 5 Minutes                                              | - |  |  |  |  |
| Download File Options                                                                                                    |                                                        |   |  |  |  |  |
| Select Partition                                                                                                    | Active Partition                                       |   |  |  |  |  |
| Download File Directory                                                                                                    | ple\Desktop\TAC\07222016_106_PM_callrec_fail Browse    |   |  |  |  |  |
| O Zip Files                                                                                                    |                                                        |   |  |  |  |  |
| Do Not Zip Files                                                                                                    |                                                        |   |  |  |  |  |
| Uncompress Log Files                                                                                                    |                                                        |   |  |  |  |  |
| Delete Collected Log Files from                                                                                                    | Delete Collected Log Files from Server                 |   |  |  |  |  |
| Note: The result file can be found in the directory named <node name=""> created under the user specified directory structure. The File Name is as specified by the user.</node> |                                                        |   |  |  |  |  |
| < Bac                                                                                                    | ck Next > Finish Cancel                                |   |  |  |  |  |

12. Haga clic en Finish (Finalizar).

La ventana Recopilar archivos se actualiza con el estado de la recopilación de seguimiento. Mientras continúa la recopilación de trazas, puede ver que el botón **Cancel** está disponible. Una vez finalizada la recopilación, el botón **Cancel** aparece atenuado.

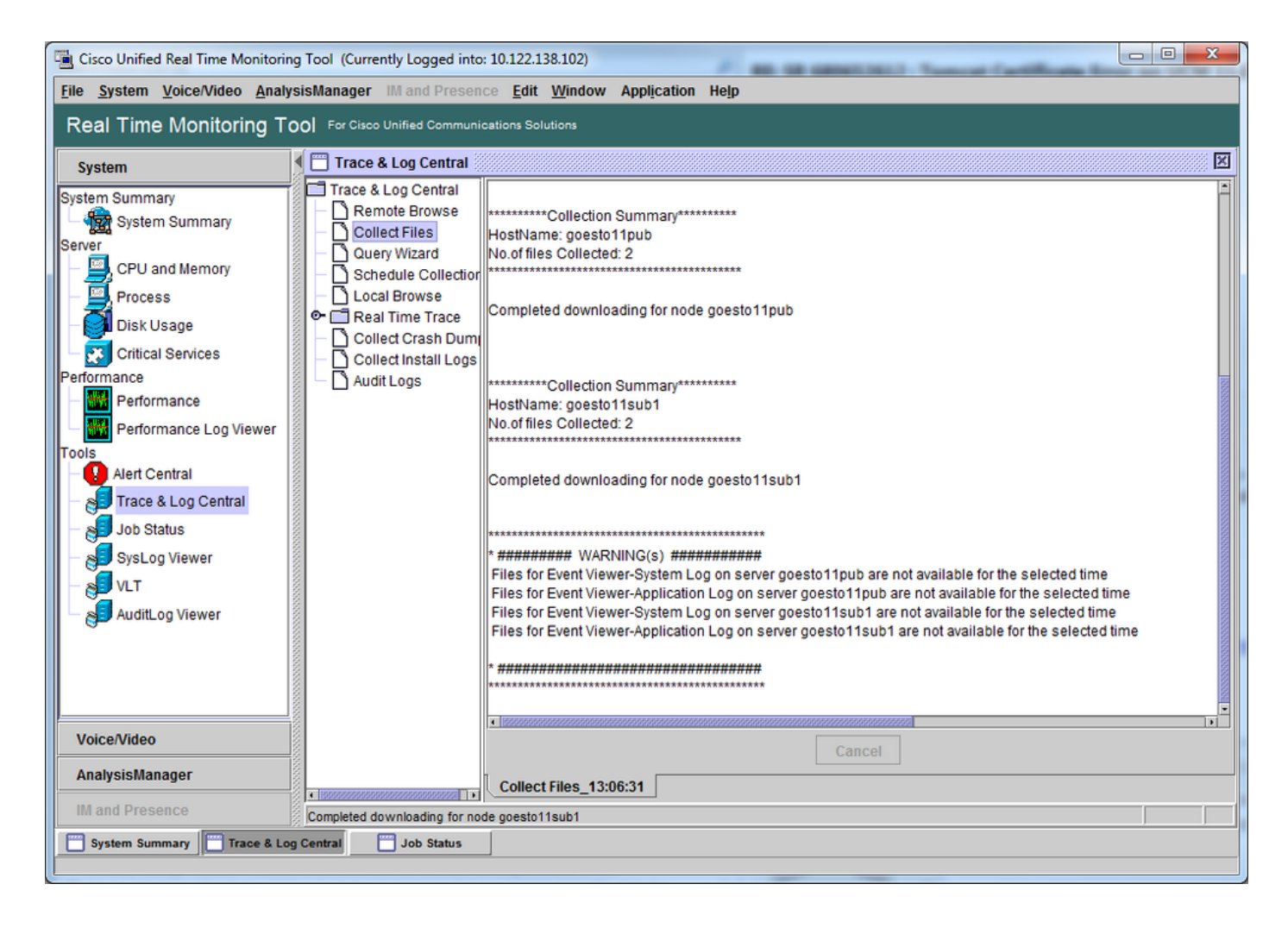

### Verificación de la cobertura del archivo de rastreo

Revise los archivos que ha reunido para asegurarse de que cubran el plazo del problema. La manera más simple de hacerlo es revisar los archivos **TraceCollectionResult\*.xml**.

Cuando la RTMT recopila un conjunto de archivos, escribe el archivo **TraceCollectionResult\*.xml** en el directorio del archivo de descarga para cada servidor del que recopila datos. Puede ver estos archivos junto con los subdirectorios de cada servidor de CUCM. Los archivos **TraceCollectionResult\*.xml** indican qué archivos se descargaron correctamente de cada servidor. Los subdirectorios contienen los archivos de rastreo y registro reales.

|                       |         | and the second second                  |                             | 1000               | -           |          | × |
|-----------------------|---------|----------------------------------------|-----------------------------|--------------------|-------------|----------|---|
| 😋 🕘 🗢 🚺 🕨 TAC 🕨       | 07222   | 2016_106_PM_callrec_fail >             | ▼ <sup>4</sup> <sub>7</sub> | Search 07222016_10 | 06_PM_callr | rec_fail | P |
| Organize 👻 Include in | n libra | ary 🕶 Share with 🕶 Burn New folde      | r                           |                    | 8≣ ▼        |          | 0 |
| ☆ Favorites           | Â       | Name                                   | Date modified               | Туре               | Size        |          |   |
| Marktop               | Е       | 🎉 goestol1pub_1                        | 7/22/2016 1:06 PM           | File folder        |             |          |   |
| 🐌 Downloads           |         | Joestollsub1_2                         | 7/22/2016 1:06 PM           | File folder        |             |          |   |
| 🔛 Recent Places       |         | TraceCollectionResult_2016-07-22_13-06 | 7/22/2016 1:06 PM           | XML Document       |             | 1 KB     |   |
|                       |         | TraceCollectionResult_2016-07-22_13-06 | 7/22/2016 1:06 PM           | XML Document       |             | 1 KB     |   |
| 🥽 Libraries           |         |                                        |                             |                    |             |          |   |
| Documents             | Ŧ       |                                        |                             |                    |             |          |   |
| 4 items               |         |                                        |                             |                    |             |          |   |

Abra cada archivo TraceCollectionResult y observe si la fecha de modificación del archivo o archivos de la lista se asigna al intervalo de fecha y hora de la colección de seguimiento. Si no se pudieron recopilar los archivos de seguimiento, por ejemplo, se sobrescriben, se pierden.

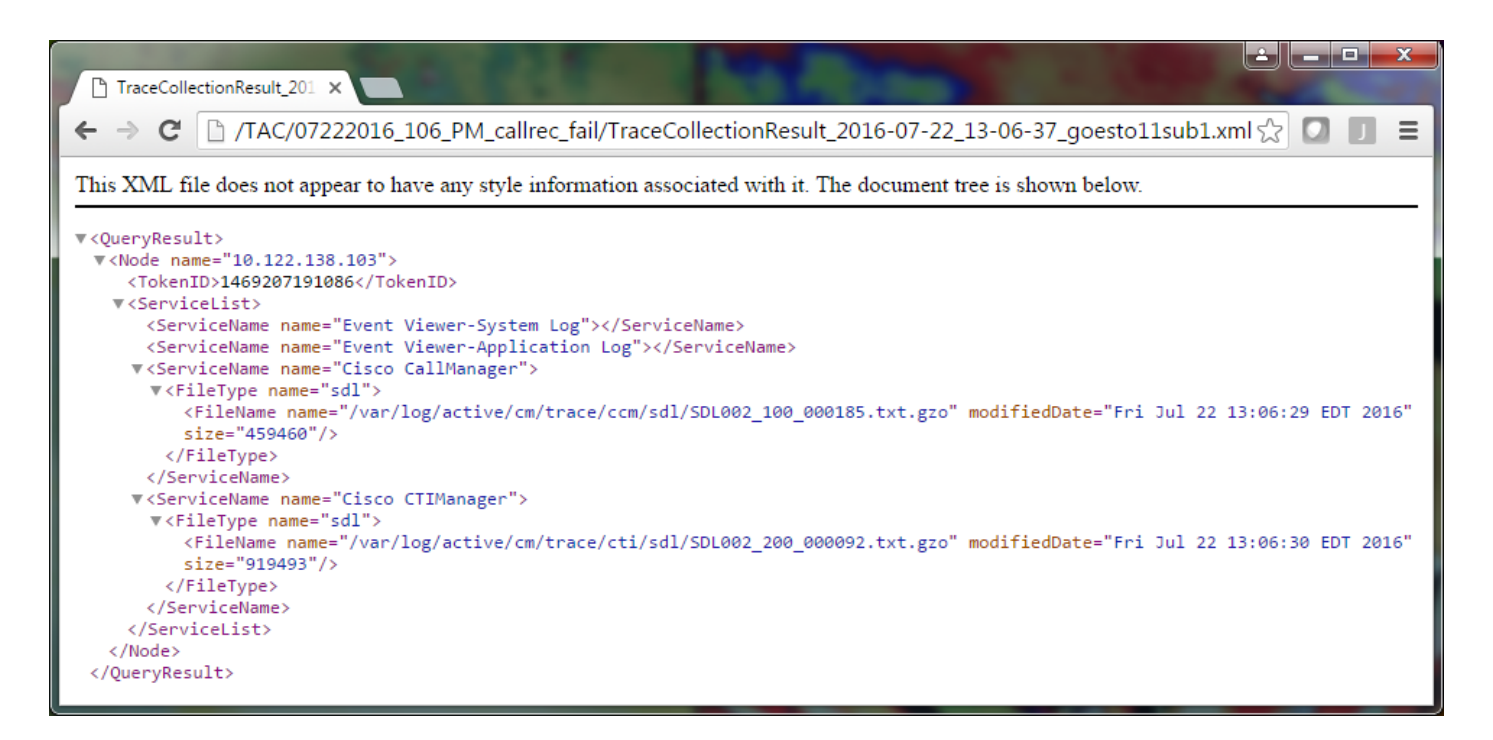

Si está familiarizado con versiones anteriores de CUCM, esta versión difiere en que los seguimientos de Cisco CallManager son un único conjunto de seguimientos de SDL\*, no un conjunto de seguimientos de SDL\* y un conjunto de seguimientos de ccm\*. Esto se debe a que, en CUCM 9.X y versiones posteriores, los seguimientos se entrelazan en un único conjunto de archivos, lo que facilita el análisis. Lo mismo se aplica al servicio Cisco CTIManager. En lugar de los rastros de SDL\* y los rastros de cti\*, todos los datos se encuentran en los rastros de SDL\* de ese servicio.

Los problemas de recopilación de trazas generalmente se pueden evitar si se recopilan las trazas inmediatamente después de la reproducción de un problema.

**Nota**: Los archivos TraceCollectionResult\*.xml simplemente contienen una lista de archivos que se recopilaron correctamente de cada servidor CUCM. El TAC necesita revisar los archivos de seguimiento y registro reales que se recopilaron.

### Vinculación de un paquete de rastreo a su solicitud de servicio

Ahora que tiene un conjunto completo de seguimientos para la llamada de reproducción de problemas, debe enviarlos al ingeniero del TAC.

Cuando descargó las trazas, especificó un nuevo directorio de archivos de descarga. Este directorio ahora contiene todos los archivos de registro y rastreo, así como los archivos TraceCollectionResult\*.xml. TAC requiere que envíe todo el contenido del directorio de archivos de descarga, no sólo uno o dos archivos.

Para que esto sea sencillo, cargue un único archivo .zip con la herramienta Cargador de archivos de casos:

- 1. Comprima todo el directorio del archivo de descarga en un único archivo comprimido.
- 2. Vaya al Administrador de casos de soporte.

Se le redirigirá a una página de inicio de sesión. Inicie sesión con su nombre de usuario y contraseña de CCO.

| Sisco.com Login Page X                                |                                                                                                    |
|-------------------------------------------------------|----------------------------------------------------------------------------------------------------|
| ← → C https://sso.cisco.com/autho/forms/CDClogin.html | ·····································                                                                |
|                                                       | ۹.                                                                                                   |
| Log In                                                |                                                                                                    |
| Language: English 🔻                                   |                                                                                                    |
| Log into an Existing Account                          | Create A New Account                                                                                 |
| User Name                                             | your relationship with Cisco. Review the benefits of<br>registration and find the level that is most |
| Password                                              |                                                                                                    |
|                                                       | Register Now                                                                                         |
| Log In                                                |                                                                                                    |
| Forgot your user ID and/or password?                  |                                                                                                    |
|                                                       | -                                                                                                    |

Esto lo llevará a la herramienta Cargador de archivos de casos.

| siste Support Case Uploader X                                               |         |
|-----------------------------------------------------------------------------|---------|
| ← → C  https://cway.cisco.com/csc/                                          | ☆ 🛛 🔳 = |
| Case File Uploader                                                          |         |
| Case File Uploader<br>Attaching your files to a Cisco Support Case is easy. |         |
| Enter your Cisco TAC Case Number     Case #                                 |         |
| 2 Add your files                                                            |         |
| 3 Add file descriptions                                                     |         |
| Upload                                                                      | •       |

- 3. Ingrese un número de solicitud de servicio.
- 4. Agregue el archivo comprimido.
- 5. Agregue una descripción del archivo para su ingeniero de TAC. Esta es una buena oportunidad para comunicar sus notas de reproducción de problemas.
- 6. Haga clic en **Cargar**. La herramienta Cargador de archivos de casos muestra el estado de la carga. Espere que finalice la operación de carga.

| digiti Support Case Upload                                                      | der ×                                                                                                    |                          |      |         |  |
|---------------------------------------------------------------------------------|----------------------------------------------------------------------------------------------------|--------------------------|------|---------|--|
| 🗲 🔿 🤁 🔒 http                                                                    | os://cway.cisco.com/csc/?requ                                                                                                    | estID=                   |      | ☆ 🖸 🗉 = |  |
| cisco. Cas                                                                      | se File Uploader                                                                                                    |                          |      |         |  |
|                                                                                 |                                                                                                    | Ipland Status (1 of 1)   |      | ^       |  |
| 100%<br>1.1 MB / 1.1 MB<br>Upload Details                                       |                                                                                                    |                          |      |         |  |
| Name<br>Description<br>Category<br>Status<br>Type<br>Size<br>Elapsed            | 07222016_106_PM_callrec_<br>1:06 PM test call - failed reco<br>log_values<br>COMPLETED<br>application/x-zip-compressed<br>1.1 MB<br>2.4s | fail.zip<br>ording       |      |         |  |
| 0 Files In Progress Add More 1 Files Complete File Name Progress Elapsed (2.4s) |                                                                                                    |                          |      |         |  |
| ✓ 07222016_10                                                                   | 06_PM_callrec_fail.zip                                                                                                    | (1.1 MB / 1.1 MB) (100%) | 2.4s | ×       |  |

- 7. Cierre la ventana del navegador.
- 8. Asegúrese de haber comunicado al ingeniero del TAC todas las notas de reproducción del problema, ya sea a través de la herramienta de carga, por correo electrónico o verbalmente. Esto les permite empezar a analizar los datos por usted.

### Análisis

Las trazas de Cisco CallManager/CTIManager relacionadas con la llamada específica se pueden analizar con la herramienta Analizador de soluciones de colaboración (diagrama de escalera/anotaciones/registros filtrados/firmas de diagnóstico). Consulte la documentación sobre cómo utilizar la herramienta:

- Documentación del usuario del analizador de soluciones de colaboración
- Analizador de soluciones de colaboración

#### Acerca de esta traducción

Cisco ha traducido este documento combinando la traducción automática y los recursos humanos a fin de ofrecer a nuestros usuarios en todo el mundo contenido en su propio idioma.

Tenga en cuenta que incluso la mejor traducción automática podría no ser tan precisa como la proporcionada por un traductor profesional.

Cisco Systems, Inc. no asume ninguna responsabilidad por la precisión de estas traducciones y recomienda remitirse siempre al documento original escrito en inglés (insertar vínculo URL).